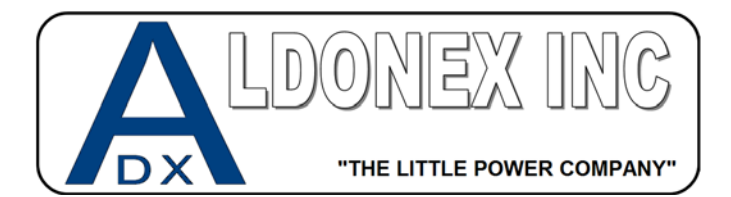

GIC Flip-FLip PR Timer Setup (ON NEW POWER SUPPLIES THESE COME PRE-PROGRAMED) You must enter "Programing Mode" by holding the *Enter* key down during power up or holding the *Escape* key down for 4 seconds after power up. This will bring you into the programming screen. Step 1: (Reverse Timer) Device Configuration. Use up and down arrows until you see Timer 1. Hit Enter

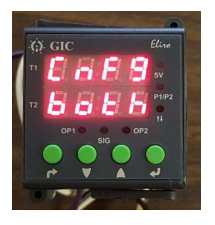

Step 2: Timer 1 selection. Leave as Default. Hit Enter

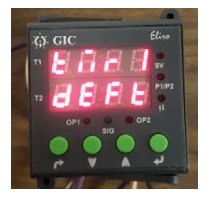

Step 3: Timer 1 Default Mode. Use the up and down arrows and select "03". Hit Enter

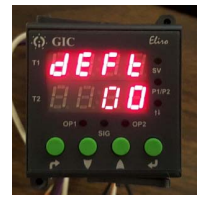

Step 4: Select Desired Time Scale. Normally Hours and Minutes. Optional Minutes and Seconds.

Hit Enter

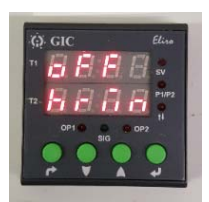

**Step 5:** Select the time for which the unit should in reverse. This is currently set to 30 minutes in this example. Use the up and down arrows to change this. Hit Enter

**\*\***Note**\*\*** You can easily change this later outside of the programming menu by simply hitting the Enter Key and then using the up and down arrows to change the run time.

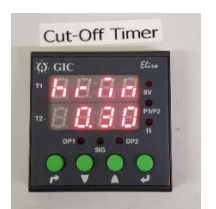

**Step 6:** Select Counting Method. Count Up or Count Down. Count Down is Aldonex's default setting. Hit Enter

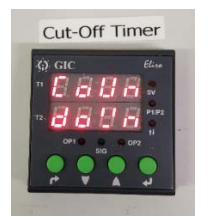

**Step 7:** Select Profile. Profile 1 is Aldonex's default setting. Hit Enter. Reverse Timer Programming is done.

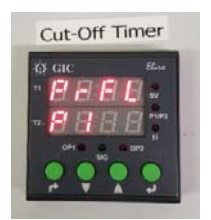

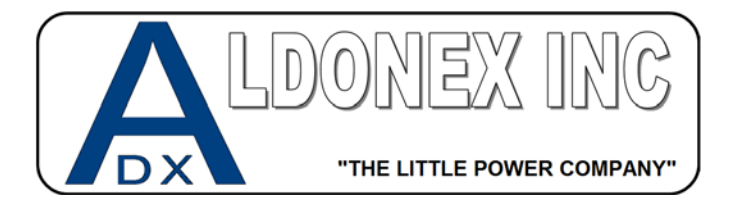

GIC Flip-FLip PR Timer Setup (ON NEW POWER SUPPLIES THESE COME PRE-PROGRAMED) You must enter "Programing Mode" by holding the *Enter* key down during power up or holding the *Escape* key down for 4 seconds after power up. This will bring you into the programming screen. Step 1: (Forward Timer) Device Configuration. Use up and down arrows until you see Timer 1. Hit Enter

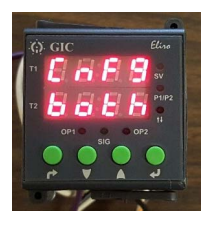

Step 2: Timer 1 selection. Leave as Default. Hit Enter

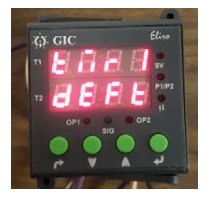

Step 3: Timer 1 Default Mode. Use the up and down arrows and select "07". Hit Enter

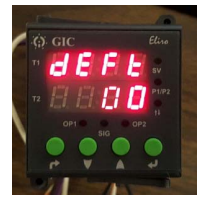

Step 4: Select Desired Time Scale. Normally Hours and Minutes. Optional Minutes and Seconds.

Hit Enter

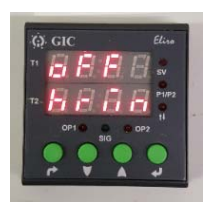

**Step 5:** Select the time for which the unit should in forward. This is currently set to 30 minutes in this example. Use the up and down arrows to change this. Hit Enter

**\*\***Note**\*\*** You can easily change this later outside of the programming menu by simply hitting the Enter Key and then using the up and down arrows to change the run time.

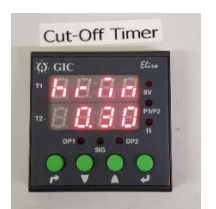

**Step 6:** Select Counting Method. Count Up or Count Down. Count Down is Aldonex's default setting. Hit Enter

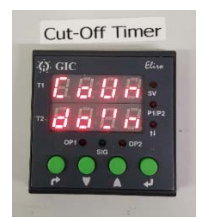

**Step 7:** Select Profile. Profile 1 is Aldonex's default setting. Hit Enter. Forward Timer Programming is done.

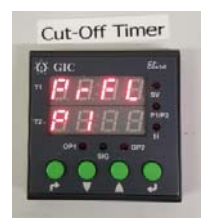